## Configurar PPPoE no RV110W

## Objetivo

O PPPoE (Point-to-Point Protocol over Ethernet) é um protocolo de rede que inclui o protocolo ponto a ponto dentro do quadro Ethernet. O PPPoE faz com que os pacotes possam ser transportados através da conexão com segurança e o usuário possa discar virtualmente de um dispositivo para outro através da Ethernet.

O objetivo deste documento é mostrar como configurar as configurações PPPoE no RV110W.

## Dispositivos aplicáveis

**RV110W** 

## Configuração do PPPoE

Etapa 1. Faça login no utilitário de configuração da Web e escolha Networking > WAN.

| Internet Setup            |                                                       |
|---------------------------|-------------------------------------------------------|
| Internet Connection Type: | PPPoE                                                 |
| PPPoE Settings            |                                                       |
| Username:                 |                                                       |
| Password:                 |                                                       |
| Connect on Demand: I      | Max Idle Time 5 minutes (Range: 1 - 9999, Default: 5) |
| Keep Alive: Redial peri   | od 30 seconds (Range: 20 - 180, Default: 30)          |
| Authentication Type:      | Auto Negotiation 💌                                    |
| Optional Settings         |                                                       |
| Host Name:                | router1FE47D                                          |
| Domain Name:              |                                                       |
| MTU:                      | ◉ Auto ◯ Manual                                       |
| Size:                     | 1500 Bytes (Range: 576 - 1492, Default: 1492)         |
| Save Cancel               |                                                       |

Etapa 2. Na lista suspensa Tipo de conexão com a Internet, escolha PPPoE.

| Internet Setup            |                                                      |
|---------------------------|------------------------------------------------------|
| Internet Connection Type: | PPPoE V                                              |
| PPPoE Settings            |                                                      |
| Username:                 | username                                             |
| Password:                 |                                                      |
| Connect on Demand: M      | ax Idle Time 5 minutes (Range: 1 - 9999, Default: 5) |
| Keep Alive: Redial perio  | d 30 seconds (Range: 20 - 180, Default: 30)          |
| Authentication Type:      | Auto Negotiation 💌                                   |
| Optional Settings         |                                                      |
| Host Name:                | router1FE47D                                         |
| Domain Name:              |                                                      |
| MTU:                      | Auto O Manual                                        |
| Size:                     | 1500 Bytes (Range: 576 - 1492, Default: 1492)        |
| Save Cancel               |                                                      |

Etapa 3. Insira o nome de usuário fornecido pelo ISP no campo Nome de usuário.

| Internet Setup            |                                                       |
|---------------------------|-------------------------------------------------------|
| Internet Connection Type: | PPPoE 💌                                               |
| PPPoE Settings            |                                                       |
| Username:                 | username                                              |
| Password:                 |                                                       |
| Connect on Demand: N      | lax Idle Time 5 minutes (Range: 1 - 9999, Default: 5) |
| Keep Alive: Redial period | od 30 seconds (Range: 20 - 180, Default: 30)          |
| Authentication Type:      | Auto Negotiation 💌                                    |
| Optional Settings         |                                                       |
| Host Name:                | router1FE47D                                          |
| Domain Name:              |                                                       |
| MTU:                      | Auto C Manual                                         |
| Size:                     | 1500 Bytes (Range: 576 - 1492, Default: 1492)         |
| Save Cancel               |                                                       |

Etapa 4. Insira a senha fornecida pelo ISP no campo Senha.

| Internet Setup             |                                                       |
|----------------------------|-------------------------------------------------------|
| Internet Connection Type:  | PPPoE 💌                                               |
| PPPoE Settings             |                                                       |
| Username:                  | username                                              |
| Password:                  |                                                       |
| Connect on Demand: N       | lax Idle Time 5 minutes (Range: 1 - 9999, Default: 5) |
| © Keep Alive: Redial perio | od 30 seconds (Range: 20 - 180, Default: 30)          |
| Authentication Type:       | Auto Negotiation 💌                                    |
| Optional Settings          |                                                       |
| Host Name:                 | router1FE47D                                          |
| Domain Name:               |                                                       |
| MTU:                       | Auto O Manual                                         |
| Size:                      | 1500 Bytes (Range: 576 - 1492, Default: 1492)         |
| Save Cancel                | ]                                                     |

Etapa 5. Clique em Connect on Demand ou Keep Alive.

| nternet Setup             |                                                       |
|---------------------------|-------------------------------------------------------|
| Internet Connection Type: | PPPoE                                                 |
| PPPoE Settings            |                                                       |
| Username:                 | username                                              |
| Password:                 | ******                                                |
| Connect on Demand: M      | lax Idle Time 5 minutes (Range: 1 - 9999, Default: 5) |
| Keep Alive: Redial period | od 30 seconds (Range: 20 - 180, Default: 30)          |
| Authentication Type:      | Auto Negotiation                                      |
| Optional Settings         |                                                       |
| Host Name:                | router1FE47D                                          |
| Domain Name:              |                                                       |
| MTU:                      | Auto Manual                                           |
| Size:                     | 1500 Bytes (Range: 576 - 1492, Default: 1492)         |
| Save Cancel               | ]                                                     |

As opções disponíveis são definidas da seguinte forma:

Connect on Demand — Selecione esta opção se o ISP cobrar com base no tempo que você está conectado. Ao selecionar essa opção, a conexão com a Internet estará ativada apenas quando houver tráfego. Se a conexão estiver ociosa e nenhum tráfego estiver fluindo, a conexão será fechada. Digite o número de minutos após os quais a conexão é desligada no campo Tempo ocioso máximo.

•Keep Alive — No campo *Período de rediscagem*, insira o número de segundos após os quais o RV110W tenta se reconectar se ele estiver desconectado.

Etapa 6. Escolha o tipo de autenticação na lista suspensa Authentication Type.

| itemet eetap                       |                                                       |
|------------------------------------|-------------------------------------------------------|
| Internet Connection Type:          | PPPoE 💌                                               |
| PPPoE Settings                     |                                                       |
| Username:                          | username                                              |
| Password:                          | •••••                                                 |
| Connect on Demand: M               | lax Idle Time 5 minutes (Range: 1 - 9999, Default: 5) |
| Keep Alive: Redial period          | od 30 seconds (Range: 20 - 180, Default: 30)          |
| Authentication Type:               | Auto Negotiation 💌                                    |
| Optional Settings                  |                                                       |
|                                    |                                                       |
| Host Name:                         | router1FE47D                                          |
| Host Name:<br>Domain Name:         | domain.com                                            |
| Host Name:<br>Domain Name:<br>MTU: | omain.com<br>• Auto O Manual                          |

As opções disponíveis são definidas da seguinte forma:

Tipo de negociação automática — O servidor envia uma solicitação de configuração especificando o algoritmo de segurança definido nela. Em seguida, o RV110W envia credenciais de autenticação de volta com o tipo de segurança enviado anteriormente pelo servidor.

Tipo PAP — usa o PAP (Password Authentication Protocol) para se conectar ao ISP.

CHAP — Usa o Challenge Handshake Authentication Protocol (CHAP) ao se conectar com o ISP.

MS-CHAP ou MS-CHAPv2 — Usa o Microsoft Challenge Handshake Authentication Protocol ao se conectar com o ISP.

Passo 7. (Opcional) Insira o nome do host do RV110W no campo Nome do host.

Note: Se você não quiser definir nenhuma das configurações opcionais, vá para a Etapa 11.

| nternet Setup             |                                                       |
|---------------------------|-------------------------------------------------------|
| Internet Connection Type: | PPPoE 💌                                               |
| PPPoE Settings            |                                                       |
| Username:                 | username                                              |
| Password:                 |                                                       |
| Connect on Demand: M      | lax Idle Time 5 minutes (Range: 1 - 9999, Default: 5) |
| Keep Alive: Redial perio  | od 30 seconds (Range: 20 - 180, Default: 30)          |
| Authentication Type:      | Auto Negotiation 💌                                    |
| Optional Settings         |                                                       |
| Host Name:                | router1FE47D                                          |
| Domain Name:              | domain.com                                            |
| MTU:                      | ● Auto © Manual                                       |
| Size:                     | 1500 Bytes (Range: 576 - 1492, Default: 1492)         |
| Save Cancel               |                                                       |

Etapa 8. Digite o nome de domínio da sua rede no campo *Domain Name (Nome de domínio)*.

| itemer Setup                                            |                                                           |
|---------------------------------------------------------|-----------------------------------------------------------|
| Internet Connection Type:                               | PPP0E                                                     |
| PPPoE Settings                                          |                                                           |
| Username:                                               | username                                                  |
| Password:                                               | •••••                                                     |
| Connect on Demand: M                                    | Max Idle Time 5 minutes (Range: 1 - 9999, Default: 5)     |
| Keep Alive: Redial peri                                 | od 30 seconds (Range: 20 - 180, Default: 30)              |
| Authentication Type:                                    | Auto Negotiation 💌                                        |
|                                                         |                                                           |
| Optional Settings                                       |                                                           |
| Optional Settings<br>Host Name:                         | router1FE47D                                              |
| <b>Optional Settings</b><br>Host Name:<br>Domain Name:  | router1FE47D<br>domain.com                                |
| Optional Settings<br>Host Name:<br>Domain Name:<br>MTU: | router1FE47D<br>domain.com<br>and the Auto Company Manual |

Etapa 9. Clique em **Auto** para definir o tamanho da MTU para que o tamanho seja ajustado automaticamente ou clique em **Manual** para especificar o tamanho da MTU.

| Internet Connection Type:                               | PPPoE                                                 |
|---------------------------------------------------------|-------------------------------------------------------|
| PPPoE Settings                                          |                                                       |
| Username:                                               | username                                              |
| Password:                                               | •••••                                                 |
| Connect on Demand: I                                    | Max Idle Time 5 minutes (Range: 1 - 9999, Default: 5) |
| Keep Alive: Redial peri<br>Keep Alive: Redial peri      | od 30 seconds (Range: 20 - 180, Default: 30)          |
| Authoptication Type:                                    | Auto Negotiation                                      |
| Authentication Type.                                    |                                                       |
| Optional Settings                                       |                                                       |
| Optional Settings<br>Host Name:                         | router1FE47D                                          |
| Optional Settings<br>Host Name:<br>Domain Name:         | router1FE47D<br>domain.com                            |
| Optional Settings<br>Host Name:<br>Domain Name:<br>MTU: | router1FE47D<br>domain.com                            |

Etapa 10. Se você clicar em Manual, insira o tamanho da MTU no campo Size (Tamanho).

Etapa 11. Clique em **Salvar** para salvar as alterações de configuração ou em **Cancelar** para descartar as alterações.